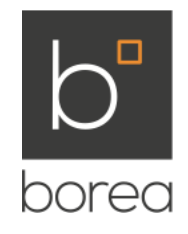

# RakunLS1, Qseven SBC module with LS1021A

# Software user manual

# TABLE OF CONTENTS

| <ol> <li>GENERAL</li></ol>                                                                                                    | <b>5</b><br>5<br>5<br>5<br>5 |
|----------------------------------------------------------------------------------------------------|------------------------------|
| 2 INTRODUCTION<br>2.1 DEVICE OVERVIEW                                                                                                    | <b>6</b><br>6                |
| <ul> <li><b>3 BUILDING SOFTWARE</b>.</li> <li>3.1 Installing SDK.</li> <li>3.2 Add support for Rakun LS1.</li> </ul>                              |                              |
| 4 BUILDING SOFTWARE IMAGES                                                                                                    | 8                            |
| <ul> <li>5 DEPLOY IMAGES TO TARGET.</li> <li>5.1 SD card.</li> <li>5.1.1 Using target platform.</li> <li>5.1.2 Using development host.</li> </ul> |                              |
| 6 BOOT TARGET                                                                                                    |                              |

# ILLUSTRATION INDEX

# INDEX OF TABLES

| Table 1: Revision history | 5   |
|---------------------------|-----|
| Table 2: Acronyms         | . 5 |

## 1 GENERAL

#### 1.1 ABOUT THIS DOCUMENT

This document describes software implementation of the RakunLS1 Qseven module.

#### 1.2 REVISION HISTORY

| Revision | Date             | Notes           |
|----------|------------------|-----------------|
| 1.0      | 15. October 2015 | Initial version |

Table 1: Revision history

#### 1.3 ACRONYMS AND ABBREVIATIONS

| Acronym | Meaning                  |
|---------|--------------------------|
| SDK     | Software Development Kit |

Table 2: Acronyms

# 2 INTRODUCTION

#### 2.1 DEVICE OVERVIEW

RakunLS1 is a Single Board Computer based on Freescale's LS1021A processor, member of the QorlQ Layerscape 1 family. It features up to 5000 CoreMarks of CPU power, 1GB DDR3L memory with ECC, 1GB NAND Flash memory, 32MB qSPI NOR flash, 10/100/1000 Ethernet PHY, 4 6Gb/s SerDes Lanes used for SGMII/PCIe/SATA, PWM channels, CAN bus, UARTs etc.

It is in a Qseven form factor and offers interfaces, used in telecom and industrial applications.

It runs Linux operating system.

## **3 BUILDING SOFTWARE**

#### 3.1 INSTALLING SDK

Download SDK from Freescale WEB side (NOTE: registration requested):

 Linux SDK for LS1021A v0.4: http://www.freescale.com/products/arm-processors/qoriq-arm-processors/qoriq-ls1021a-dual-core-processor-with-lcd-controller:LS1021A? fpsp=1&tab=Design\_Tools\_Tab

Uncompress download image and mount iso image with sources:

• \$ sudo mount -o loop Freescale-Linux-SDK-for-LS1021A-Rev2-v0.4-SOURCE-20150803-yocto.iso /mnt/cdrom

Execute install script from mounted source iso image (non-root user) and enter installation path (ensure that the current user has the correct permission for the install path):

• \$ /mnt/cdrom/install

Where do you want to install SDK? (/home/user) - refered as <yocto\_install\_path> in the document

Prepare host enviroment:

- \$ cd <yocto\_install\_path>
- \$ ./poky/scripts/host-prepare.sh

For additional information refer to QorIQ\_SDK\_LS1021A\_v0.4.pdf.

#### 3.2 ADD SUPPORT FOR RAKUN LS1

To add support for Rakun LS1, patch needs to be applied on the top of QorIQ SDK LS1021A v0.4:

- \$ cd <yocto\_install\_path>
- patch -p1 < <path\_to\_patch\_file>

# 4 BUILDING SOFTWARE IMAGES

Run setup script to prepare build environment:

- \$ cd <yocto\_install\_path>
- \$ source ./poky/fsl-setup-poky -m rakunls1

Start building predefined target image (u-boot, kernel, rootfs):

- \$ cd <yocto\_install\_path>/build\_rakunls1\_release
- \$ bitbake borea-image-networking

To return to this build environment later (or from other terminal) execute:

• source /<yocto\_install\_path>/build\_rakunls1\_release/SOURCE\_THIS

# 5 DEPLOY IMAGES TO TARGET

#### 5.1 SD CARD

Images are written to SD card as RAW data (no filesystem used). Card layout:

| First block | Number of blocks | Description        |
|-------------|------------------|--------------------|
| 0x8         | 0x7F8            | U-Boot             |
|             |                  | U-Boot Environment |
| 0x900       | 0x3000           | ulmage             |
| 0x3900      | 0x100            | ulmage DTB         |
| 0x5000      | 0xB000           | RAM RootFS         |

#### 5.1.1 USING TARGET PLATFORM

Deploy new images to SD card with target from U-Boot using TFTP server running in the network (and DHCP server – or upgrade scripts needs to be changed). Copy build images to ftpserver. Files requested (located in <yocto\_install\_path>/build\_rakunls1\_release/tmp/deploy/images/rakunls1):

- U-Boot: u-boot-rakunls1.bin
- kernel: ulmage-rakunls1.bin
- device tree: ulmage-rakunls1.dtb
- RAM RootFS: borea-image-networking-rakunls1.ext2.gz.u-boot

Setup U-Boot environment (type saveenv to store environment):

- setenv tftp\_path 192.168.1.2:/tftpserver update to fit real scenario
- setenv sd\_uboot\_start\_blk 0x8
- setenv sd\_uboot\_size\_blk 0x7F8
- setenv sd\_uimage\_start\_blk 0x900
- setenv sd\_uimage\_size\_blk 0x3000

- setenv sd\_dtb\_start\_blk 0x3900
- setenv sd\_dtb\_size\_blk 0x100
- setenv sd\_rootfs\_start\_blk 0x5000
- setenv sd\_rootfs\_size\_blk 0xB000

Prepare upgrade scripts:

- U-Boot: setenv uboot\_upgrade 'dhcp 82000000 \$tftp\_path/u-boot-rakunls1.bin;mmc write 82000000 \$sd\_uboot\_start\_blk \$sd\_uboot\_size\_blk'
- kernel: setenv uimage\_upgrade 'dhcp 82000000 \$tftp\_path/uImage-rakunls1.bin;mmc write 82000000 \$sd\_uimage\_start\_blk \$sd\_uimage\_size\_blk'
- device tree: setenv uimage-dts\_upgrade 'dhcp 82000000 \$tftp\_path/uImage-rakunls1.dtb;mmc write 82000000 \$sd\_dtb\_start\_blk \$sd\_dtb\_size\_blk'
- root filesystem: setenv rootfs\_upgrade 'dhcp 82000000 \${tftp\_path}/borea-image-networkingrakunls1.ext2.gz.u-boot;mmc write 82000000 \$sd\_rootfs\_start\_blk \$sd\_rootfs\_size\_blk'

Execute upgrade commands (NOTE: if not done properly, boot may fail. Use spare SD card.):

- U-Boot: run uboot\_upgrade
- kernel: run uimage\_upgrade
- device tree: run uimage-dts\_upgrade
- root filesystem: run rootfs\_upgrade

#### 5.1.2 USING DEVELOPMENT HOST

Deploy images with dd tool.

# 6 BOOT TARGET

Boot target board with image stored on SD card. U-Boot environment:

- setenv bootargs root=/dev/ram rw ramdisk\_size=100144 console=ttyLP0,115200
- setenv firmware\_load 'mmc read 82000000 \$sd\_uimage\_start\_blk \$sd\_uimage\_size\_blk;mmc read 8f000000 \$sd\_dtb\_start\_blk \$sd\_dtb\_size\_blk;mmc read 84000000 \$sd\_rootfs\_start\_blk \$sd\_rootfs\_size\_blk'
- setenv bootcmd 'run firmware\_load;bootm 82000000 84000000 8f000000'

Save U-Boot environment:

saveenv

Perform reset or run boot command:

• boot

Revision 1.0

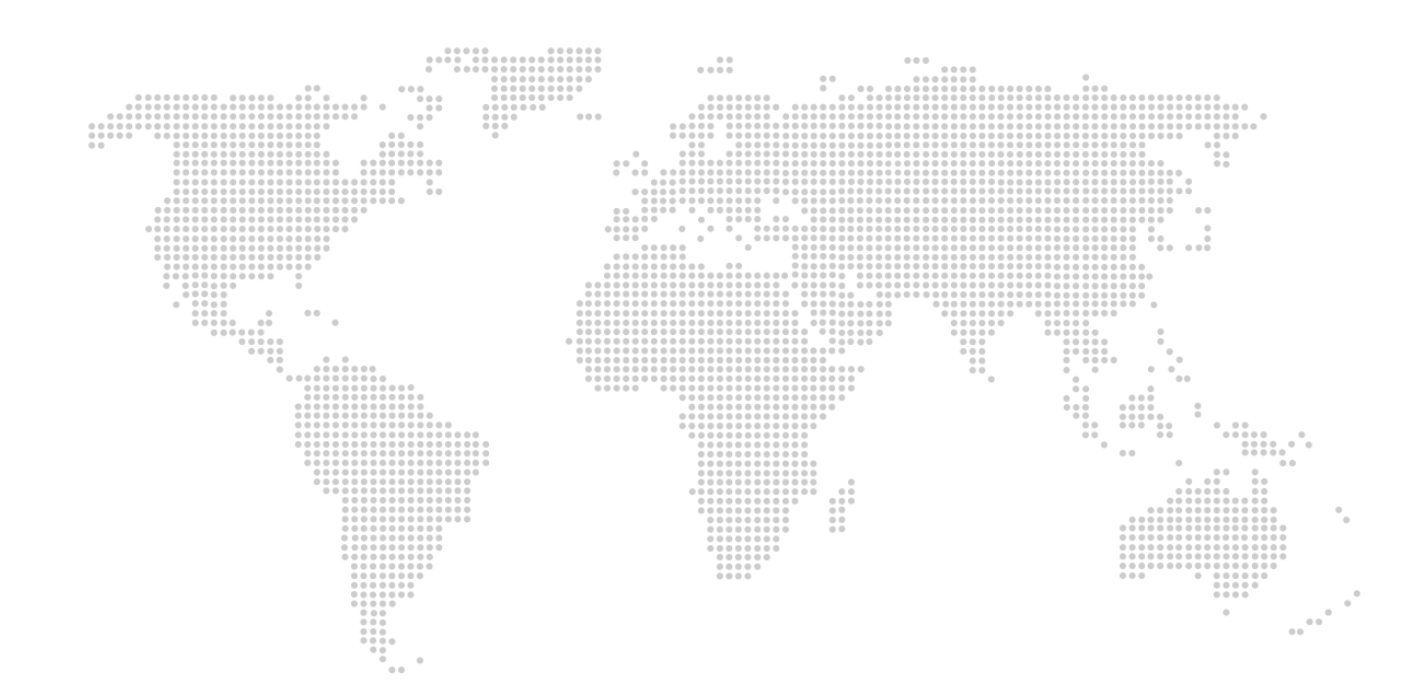